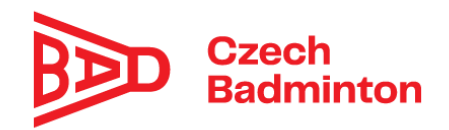

# Manuál k upgradu informačního systému webu pro klubové uživatele, pořadatele turnajů a oblastní STK

### Kluboví uživatelé

- Nově vznikla role "Správce přihlášek" kategorií U13, U15, U17, U19 a dospělých. Tuto roli může přidat/odebrat správce klubu. Pokud se zvolí osoba, které se např. přiřadí role "Správce přihlášek U13", tato osoba je oprávněna za svůj členský klub:
  - přihlašovat děti na turnaje kategorie U13 (v nabídce turnajů pro přihlášení se této osobě objevují jen turnaje příslušné kategorie).

| 🝺 Český Badmintono 🗙 🛛 M Doruče                        | á pošta - 🗴   🚹 Úpravy systému Č 🗴   🎮 Doručená pošta - 🗴   🎮 Doručená pošta (S 🗴   S Seznam – najdu ta 🗴 | Přihlášky do turnaj × | + -                                     | ø ×        |
|--------------------------------------------------------|----------------------------------------------------------------------------------------------------|-----------------------|-----------------------------------------|------------|
| $\leftrightarrow$ $\rightarrow$ C $($ is.czechbadminto | n.cz/PrihlaseniDoTurnaje.aspx                                                                             |                       | \$                                      | <b>S</b> : |
| ČBaS IS                                                |                                                                                                    | 8                     | Hana Gusilová<br>Sokol Radotín Meteor P | raha       |
| Členská základna v Osoby                               | Přihlášky do turnaje                                                                                      |                       |                                         |            |
| Kluby                                                  | Klub                                                                                                    |                       |                                         |            |
| Zprávy                                                 | Sokol Radotín Meteor Praha                                                                                |                       | ×                                       | •          |
| Objednávky                                             | Turnaj                                                                                                    |                       |                                         |            |
| 🯆 Soutěže →                                            | Vyberte                                                                                                   |                       |                                         | <u> </u>   |
| Turnaje                                                |                                                                                                    |                       |                                         |            |
| Turnaje (vysledky)                                     | Jižní Morava U13: GPC U13 - 06.02.2021                                                                    |                       |                                         | -          |
| Oddílové přihlášky                                     | Severní Morava U13: GPC U13 Orlová - 06.02.2021                                                           |                       |                                         |            |
| Výsledky                                               | Západní Čechy U13: GPC U13 Aš - 13.02.2021                                                                |                       |                                         |            |
| Mé přihlášky na turnaje                                | Praha U13: GPC U13 kvalifikační Praha BB Arena - 13.02.2021                                               |                       |                                         |            |
| Přihlášky - nepotvrzení                                | Střední Čechy U13: GPC U13 Kladno - 14.02.2021                                                            |                       |                                         |            |
| 🔅 Správa 🗸                                             | Střední Čechy U13: GPD U13 Kladno - 14.02.2021                                                            |                       |                                         | <b>.</b>   |
| Exporty                                                | <u></u>                                                                                                   |                       |                                         | _          |
|                                                        |                                                                                                    |                       |                                         |            |
|                                                        |                                                                                                    |                       |                                         |            |
| 🖷 H <u></u> 💿 💽                                        | ×3                                                                                                    | # 🛃 🗘 🕼 💻 🎨 🖎         | 10:0<br>🗁 <u>ജ</u> 🌈 ርዓን) 25.01.2       | 5<br>021 🐻 |

### • Dále má tato osoba přístup na obrazovku "Přihlášky- nepotvrzení".

| 📂 Český Badmintonový Sv 🗙 📔 🗙 Doručená p                       | ošta - stk@ 🗙     | : 📔 Úpravy systému ČBaS - 🗙 🛛 🗙 Doručená               | pošta - musil      | 🗙 📔 M Doručená pošta (93      | 3) - h 🗙 🔇 | Přihlášení - r | iepotvrzení <b>x</b> | +                      | -                           | ٥          | × |
|----------------------------------------------------------------|-------------------|--------------------------------------------------------|--------------------|-------------------------------|------------|----------------|----------------------|------------------------|-----------------------------|------------|---|
| $\leftrightarrow$ $\rightarrow$ C $\$ is.czechbadminton.cz/Pri | hlaseniNepot      | tvrzeniPartneri.aspx                                   |                    |                               |            |                |                      |                        | 🖻 🖒                         | S          | : |
| ČBaS IS                                                        |                   |                                                        |                    |                               |            |                | 6                    | Hana Gus<br>Sokol Rado | <b>lová</b><br>tín Meteor I | Praha      |   |
| Clenská základna Y Pi<br>Osoby                                 | ŕihláše           | ní - nepotvrzení partno                                | eři                |                               |            |                |                      |                        |                             |            |   |
| Skupiny                                                        | Hráč              | Klub - hráč                                            | Partner            | Klub - partner                | Disciplína | Turnaj         | Místo                | Termín                 |                             |            |   |
| Zprávy<br>Objednávky                                           | Šuhajová<br>Lucie | BADMINTONOVÝ ODDÍL CHANCE & Ridera<br>Sport team, z.s. | Jirásek<br>Kryštof | Sokol Radotín<br>Meteor Praha | Mix        | MČR<br>U13     | Český<br>Krumlov     | 13.03.2021             | Potvrdit<br>Odmítn          | t  <br>out |   |
|                                                                |                   |                                                        |                    |                               |            |                |                      |                        |                             |            |   |
| Turnaje<br>Turnaje (výsledky)                                  |                   |                                                        |                    |                               |            |                |                      |                        |                             |            |   |
| Přihlášky do turnaje                                           |                   |                                                        |                    |                               |            |                |                      |                        |                             |            |   |
| Oddílové přihlášky                                             |                   |                                                        |                    |                               |            |                |                      |                        |                             |            |   |
| Výsledky                                                       |                   |                                                        |                    |                               |            |                |                      |                        |                             |            |   |
| Mé přihlášky na turnaje                                        |                   |                                                        |                    |                               |            |                |                      |                        |                             |            |   |
| Printasky - nepotvrzen                                         |                   |                                                        |                    |                               |            |                |                      |                        |                             |            |   |
| Exporty                                                        |                   |                                                        |                    |                               |            |                |                      |                        |                             |            |   |
|                                                                |                   |                                                        |                    |                               |            |                |                      |                        |                             |            |   |
|                                                                |                   |                                                        |                    |                               |            |                |                      |                        |                             |            |   |
| 📑 🖶 👩 👧 🗐                                                      | 6                 |                                                        |                    |                               |            | # 🛐 Ö.         | ci 🗐 🖬 뷳 🕯           | s 🐿 🥵 <i>(</i> .       | (10:1<br>(신)) 25:01         | 2          |   |

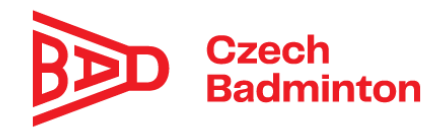

 Při odeslání přihlášky do turnaje přijde emailová notifikace na správce přihlášek/správce klubu, že byla přihláška odeslána ("Potvrzení podání přihlášky na …") a bude na ní uveden výpis přihlášených hráčů

|             | Přesunout ▼<br>ČBaSIS cba<br>Komu: hana.kollar                        | Ozna<br>s.is@cze<br>rova@se | čit 👻<br>echbadn<br>znam.cz         | Spam •                                | Smazat                                     | ← Odpovědět                        | Odpovédět všem      | n → Přeposlat | nes 10:22             |
|-------------|-----------------------------------------------------------------------|-----------------------------|-------------------------------------|---------------------------------------|--------------------------------------------|------------------------------------|---------------------|---------------|-----------------------|
| Ē           | Potvrzení                                                             | í podá                      | ní přil                             | hlášky na                             | a turnaj G                                 | PC U13 TES                         | r Praha             |               | $\overleftrightarrow$ |
| [           | Dobrý den,                                                            |                             |                                     |                                       |                                            |                                    |                     |               |                       |
| [<br>[      | Dobrý den,<br>Jživatel ČBaS <i>h</i>                                  | ana.ko                      | llarova                             | @seznam.                              | cz odeslal pì                              | řihlášku na turna                  | aj GPC U13 TEST Pra | ha            |                       |
| [<br>[      | Dobrý den,<br>Jživatel ČBaS h<br>Hráč                                 | ana.ko                      | <i>llarova</i>                      | @seznam.                              | cz odeslal pi                              | řihlášku na turna                  | aj GPC U13 TEST Pra | ha            |                       |
| [<br>[      | Dobrý den,<br>Jživatel ČBaS h<br>Hráč<br>Hála Vojtěch                 | ana.ko<br>Single<br>Ano     | llarova<br>Debl<br>Ano (H           | @seznam.<br>lašek Maty                | cz odeslal pi<br>Mix<br>/áš) Ano (Hr       | řihlášku na turna                  | aj GPC U13 TEST Pra | ha            |                       |
| [<br>[<br>[ | Dobrý den,<br>Jživatel ČBaS h<br>Hráč<br>Hála Vojtěch<br>Hašek Matyáš | Single<br>Ano<br>Ano        | llarova<br>Debl<br>Ano (H<br>Ano (H | @seznam.<br>lašek Maty<br>lála Vojtěc | cz odeslal pi<br>Mix<br>/áš) Ano (Hr<br>h) | řihlášku na turna<br>ilicová Jana) | aj GPC U13 TEST Pra | ha            |                       |

ČBaS Team

Rvchlá odpověď

 Správci klubu a Správci přihlášek mohou nově hlídat i své přihlášené hráče v sekci "Oddílové přihlášky", kde je zobrazen výčet hráčů

| ←<br>ČB | → C 🔒 is.czechb:<br>aS IS                  | adminto | on.cz/OddilovePrihlasky.aspx |            |                   |          |         |     | 6°            | 8    | ☆<br>Hana Gusilová<br>Sokol Radotín Meteor | <b>S</b><br>Praha |
|---------|--------------------------------------------|---------|------------------------------|------------|-------------------|----------|---------|-----|---------------|------|--------------------------------------------|-------------------|
| :2:     | Členská základna<br>Osoby                  | ~       | Oddílové přih                | lášky      |                   |          |         |     |               |      | +                                          | Přidat            |
|         | Kluby<br>Skupiny                           |         | Turnaj                       | Uzavírka   | Hráč              | Dvrouhra | Čtyřhra | Mix | Partner - čty | fhra | Partner - mix                              |                   |
|         | Zprávy<br>Objednávky                       |         | GPC U13 TEST Praha           | 19.03.2021 | Hála Vojtěch      | ano      | ne      | ne  |               |      |                                            |                   |
| •       | Soutěže                                    | ~       | GPC U13 TEST Praha           | 19.03.2021 | Hašek Matyáš      | ano      | ne      | ne  |               |      |                                            |                   |
|         | Turnaje                                    |         | GPC U13 TEST Praha           | 19.03.2021 | Hnilicová Jana    | ano      | ne      | ne  |               |      |                                            |                   |
|         | Turnaje (výsledky)<br>Přihlášky do turnaie |         | Memoriál St. Krauze          | 07.04.2021 | Mikelová Kateřina | ano      | ne      | ne  |               |      |                                            |                   |
| <       | Oddílové přihlášky                         | >       |                              |            |                   |          |         |     |               |      |                                            |                   |
|         | Výsledky                                   |         |                              |            |                   |          |         |     |               |      |                                            |                   |
|         | Mé přihlášky na turnaje                    | 9       |                              |            |                   |          |         |     |               |      |                                            |                   |
|         | Přihlášky - nepotvrzení                    |         |                              |            |                   |          |         |     |               |      |                                            |                   |
| ÷       | Exporty                                    | ~       |                              |            |                   |          |         |     |               |      |                                            |                   |
|         | Exporty                                    |         |                              |            |                   |          |         |     |               |      |                                            |                   |
|         |                                            |         |                              |            |                   |          |         |     |               |      |                                            |                   |
| I       | 🖽 🚍 🧿                                      | 0       | x1 🕀                         |            |                   |          |         |     | # 📲 🕄 💻 1     | 🔁 👞  | 10:3<br>📼 🔣 🥼 🕼 27.01                      | 32<br>2021 🐺      |

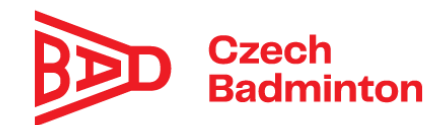

# Pořadatelé turnajů/rozhodčí

 Pro pořadatele/rozhodčí, kteří používají starý losovací program, vznikl nový export "Exportovat do losování", aby tito pořadatelé mohli využít IS a jeho online přihlašování. Tento export z online přihlášených hráčů vygeneruje listinu, která je použitelná ve starém losovacím programu

| 📂 Český Badmintonový Sv 🗙 🛛 M Doru                                                                                                    | ičená pošta - stk@ 🗙 📔 Úpravy systému ČBaS - 🗙 📔 M Doručer                                                     | á pošta - musile 🗙 📔 🎽 Doručená pošta (93) - h 🗙    | S GPC U13 TEST Praha - े × +           | - 0                 | × |
|----------------------------------------------------------------------------------------------------|----------------------------------------------------------------------------------------------------|-----------------------------------------------------|----------------------------------------|---------------------|---|
| $\leftrightarrow$ $\rightarrow$ C $($ is.czechbadminton                                                                                                    | .cz/Turnaj.aspx?id=5363                                                                                        |                                                     |                                        | \$ S                | : |
| ČBaS IS                                                                                                    |                                                                                                    |                                                     | Bana Gusilová<br>Sokol Radotín Mete    | or Praha            | • |
| <ul> <li>Členská základna</li> <li>Osoby</li> <li>Kluby</li> <li>Skupiny</li> <li>Zprávy</li> <li>Objednávky</li> <li>Soutěže</li> <li>Turnaje</li> <li>Turnaje</li> <li>Turnaje (výsledky)</li> <li>Příhlášky do turnaje</li> </ul> |                                                                                                    | ×                                                   |                                        |                     |   |
| Oddilové přihlášky<br>Výsledky<br>Mé přihlášky na turnaje<br>Přihlášky - nepotvrzení<br>Správa v<br>Exporty                                                                                                    | Turnaj schválen<br>ano<br>Výsledky schváleny<br>ne<br>Uložit Smazat<br>Schválit propozice Schvalování výsledků | Propozice schváleny<br>ne<br>Exportovat hráče do TP | do losování 👌 Importovat výsledky z TP |                     |   |
| 📲 🛱 🚊 🧿 💽                                                                                                    | 🖬 🤚 📉 🔳                                                                                                    |                                                     | # 🋂 🗘 🚱 💻 我 🐚 🥮 🦽 🕬                    | 11:09<br>25.01.2021 | 6 |

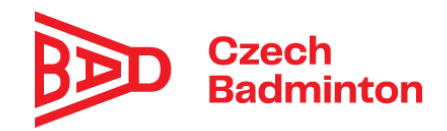

## - Nahrání výsledků

 pro nahrání výsledkové listiny s programu Tournament Planner použijte, prosím, tlačítko "Importovat výsledky z TP" Po rozkliknutí tlačítka, naleznete v informačním okénku vzorovou listinu pro tento import (listina by měla být nahrána ve formátu XLSX)

| 🍉 Český Badmintonový Sv 🗙 🛛 🕅 Do                                                                    | aručená pošta - stk©: 🗙   🚼 Úpravy systému ČBaS - 🗙   M Doručená pošta - musil: X   M Doručená pošta (93) - E X 🔗 GPC U13 TEST Praha - 🤇 X + 👘                                                                         | o ×        |
|----------------------------------------------------------------------------------------------------|----------------------------------------------------------------------------------------------------|------------|
| $\leftrightarrow$ $\rightarrow$ C $($ is.czechbadminto                                              | pn.cz/Turnaj.aspx?id=5363                                                                                                    | s :        |
| ČBaS IS                                                                                             | Hana Gusilová<br>Sokol Radotín Meteor Prah                                                                                                    | a          |
| Členská základna<br>Osoby<br>Kluby<br>Skupiny<br>Zprávy                                             | Turnaj je zrušený Turnaj nezapočítávat do žebříčku Poznámka                                                                                                    |            |
| Objednávky  Soutěže  Turnaje  Turnaje  Turnaje  Vříhlášky do turnaje  Oddílové přihlášky  Vřísledky | Turnaj schvålen     Propozice schvåleny       ano     ne       Výsledky schvåleny                                                                                                    | b          |
| Mé přihlášky na turnaje<br>Přihlášky - nepotvrzení<br>Správa  Exporty                               | <ul> <li>Uložit Smazat</li> <li>Schválit propozice Schvalování výsledků Schvalování výsledků</li> <li>Exportovat hráče do TP Schvalování Výsledky z TP</li> <li>Importovat výsledky z GP</li> </ul>                    |            |
| ▶ Český Badmintonový S × M Do ← → C  is.czechbadminto ČBaS IS                                       | oručená pošta - stk© ×   🚹 Úpravy systému ČBaS - ×   M Doručená pošta - musii ×   M Doručená pošta (93) - i × 📀 GPC U13 TEST Praha - i × + -<br>on.cz/Turnaj.aspx?id=5363 🛠<br>Hana Gusilová<br>Solot kadotín Meteor P | D X<br>S : |
| Členská základna ~<br>Osoby<br>Kluby<br>Skupiny                                                     | GPC U13 TEST Praha<br>https://czechbadminton.cz/turnaj/a23cd8d7-87b0-4c0c-9832-5a2598ea3be2 D                                                                                                    | Zpět       |
| Zprávy<br>Objednávky<br>Y Soutěže v                                                                 | Pro nahráni listiny z programu Tournament Planner využijte prosim tlačitko Import z Vzorovou listinu pro tento import naleznete zde nutné ji dodržet, aby bylo provedeno správné zpracování výsledků do žebříčků.      |            |
| <b>Turnaje</b><br>Turnaje (výsledky)<br>Přihlášky do turnaje<br>Oddílové přihlášky                  | Vysledký získané z lournament Planneru Vyberte soubor Brow Brow Call Importovat z TP                                                                                                    | se         |
| Výsledky<br>Mé přihlášky na turnaje<br>Přihlášky - nepotvrzení<br>Správa  Exporty                   |                                                                                                    |            |
| 📲 🛱 📕 🧿 💽                                                                                           |                                                                                                    | 021 🐻      |

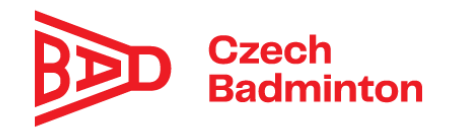

 pro nahrání výsledků ze starého losovacího programu použijte, prosím, tlačítko "Importovat výsledky z GP". Opět po rozkliknutí naleznete vzorovou listinu- je nutné ji dodržet, aby bylo provedeno správné zpracování výsledků do žebříčku.

| i IS                                                                                                    | Atana Gusilová<br>Sokol Radotin Meteor Praha                                                                                                    |
|----------------------------------------------------------------------------------------------------|----------------------------------------------------------------------------------------------------|
| Ílenská základna                                                                                                    | Turnaj je zrušený                                                                                                    |
| soby                                                                                                    | 🗌 Turnaj nezapočítávat do žebříčku                                                                                                    |
| luby                                                                                                    | Poznámka                                                                                                    |
| kupiny                                                                                                    |                                                                                                    |
| právy                                                                                                    |                                                                                                    |
| bjednávky                                                                                                    |                                                                                                    |
| ioutěže                                                                                                    | · ·                                                                                                    |
| urnaje                                                                                                    | Turnaj schválen Propozice schváleny                                                                                                    |
| urnaje (výsledky)                                                                                                    | ano ne                                                                                                    |
| říhlášky do turnaje                                                                                                    | Výsledky schváleny                                                                                                    |
| )ddílové přihlášky                                                                                                    | ne                                                                                                    |
| ýsledky                                                                                                    |                                                                                                    |
| lé přihlášky na turnaje                                                                                                    | S DIOZIC SIMAZAL                                                                                                    |
| rihlašky - nepotvrzeni .                                                                                                    | . Schuálit propozice 🖉 Schualování výsledků 🕞 Evnortovat kráče do TD 🕞 Evnortovat do losování 🎝 Importovat výsledku z TD                                                                                                    |
| prava                                                                                                    |                                                                                                    |
| xporty                                                                                                    | Importovat výsledky z GP                                                                                                    |
|                                                                                                    |                                                                                                    |
| ský Badmintonový S√ X                                                                                                    | M Doručená pošta (1) - sti X   😭 Úpravy systému ČBaŠ - X   M Doručená pošta - musil X   M Doručená pošta (93) - 1: X 📀 GPC U13 TEST Praha - 🤇 X + - 🗖                                                                                                    |
| ský Badmintonový Si 🗙  <br>C 🔒 is.czechbar<br>S IS                                                                                                    | M Doručená pošta (1) - sti x   🖬 Úpravy systému ČBaS - x   M Doručená pošta - musil x   M Doručená pošta (93) - + x 📀 GPC UT3 TEST Praha - ( x + - 🗖<br>Iminton.cz/Turnaj.aspx?id=5363 🖈                                                                                                    |
| ský Badmintonový S ×  <br>C                                                                                                    | M Doručená pošta (1) - sti x 📑 Úpravy systému ČBaŠ - x M Doručená pošta - musil X M Doručená pošta (93) - i x S GPC U13 TEST Praha - ( x + -<br>Iminton.cz/Turnaj.aspx?id=5363                                                                                                    |
| ský Badmintonový S ×  <br>C   is.czechba<br>S IS<br>Élenská základna<br>Jsoby                                                                                                    | M Doručená pošta (1) - sti x 👔 û úpravy systému ČBaS - x M Doručená pošta - musii x M Doručená pošta (93) - I x 🐼 GPC U13 TEST Praha - ( x + -<br>Iminton.cz/Turnaj.aspx?id=5363 🖈<br>M Doručená pošta - musii x M Doručená pošta (93) - I x 🐼 GPC U13 TEST Praha - ( x +<br>M Doručená pošta (93) - I x 🐼 GPC U13 TEST Praha - ( x +<br>M Doručená pošta (93) - I x 🐼 GPC U13 TEST Praha - ( x +<br>M Doručená pošta (93) - I x 🐼 GPC U13 TEST Praha - ( x +<br>M Doručená pošta (93) - I x 🐼 GPC U13 TEST Praha - ( x +<br>M Doručená pošta (93) - I x 🐼 GPC U13 TEST Praha - ( x +<br>M Doručená pošta (93) - I x 🐼 GPC U13 TEST Praha - ( x +<br>M Doručená pošta (93) - I x 🐼 GPC U13 TEST Praha - ( x +<br>M Doručená pošta (93) - I x 🐼 GPC U13 TEST Praha - ( x +<br>GPC U13 TEST Praha - ( x +<br>GPC U13 TEST Praha - ( x +<br>GPC U13 TEST Praha - ( x +                                                                                                    |
| sský Badmintonový S ×<br>C                                                                                                    | M Doručená pošta (1) - sti x 👔 û úpravy systému ČBaS - x M Doručená pošta - musii x M Doručená pošta (93) - + x 💿 GPC U13 TEST Praha - ( x + -<br>minton.cz/Turnaj.aspx?id=5363    M Doručená pošta (93) - + x 💿 GPC U13 TEST Praha - ( x +<br>M Doručená pošta (93) - + x 💿 GPC U13 TEST Praha - ( x +<br>M Doručená pošta (93) - + x 💿 GPC U13 TEST Praha - ( x +<br>M Doručená pošta (93) - + x 💿 GPC U13 TEST Praha - ( x +<br>Soluci Radotín Meteor Pra<br>M Doručená pošta (93) - + x 💿 GPC U13 TEST Praha - ( x +<br>M Doručená pošta (93) - + x 💿 GPC U13 TEST Praha - ( x +<br>M Doručená pošta (93) - + x 💿 GPC U13 TEST Praha - ( x +                                                                                                    |
| ský Badmintonový S x<br>C<br>isczechba<br>S IS<br>Členská základna<br>Osoby<br>Cluby<br>skupiny                                                                                                    | M Doručená pošta (1) - sti x 🗈 Úpravy systému ČBaS - x M Doručená pošta - musil x M Doručená pošta (93) - + x S GPC U13 TEST Praha - ( x + -<br>Iminton.cz/Turnaj.aspx?id=5363   Hana Gusilová<br>Soloto Radotín Meteor Pra<br>Soloto Radotín Meteor Pra<br>https://czechbadminton.cz/turnaj/a23cd8d7-87b0-4c0c-9832-5a2598ea3be2                                                                                                    |
| aký Badmintonový S x<br>C  is.czechba<br>IS<br>Clenská základna<br>Osoby<br>kluby<br>ikupiny<br>právy                                                                                                    | M Doručená pošta (1) - sti x I I Úpravy systému ČBaS - x M Doručená pošta - musii x M Doručená pošta (93) - i x I GPC U13 TEST Praha - ( x + - □<br>Iminton.cz/Turnaj.aspx?id=5363                                                                                                    |
| ský Badmintonový S X<br>C  is.czechba<br>IS<br>Ilenská základna<br>Isoby<br>Iluby<br>kupiny<br>právy<br>Ibjednávky                                                                                                    | M Doručená pošta (1) - sti x 🗈 Úpravy systému ČBaS - x M Doručená pošta - musii x M Doručená pošta (93) - i x S GPC U13 TEST Praha - C x + - C<br>Iminton.cz/Turnaj.aspx?id=5363 *<br>Soluci Radotin Meteor Pra<br>Soluci Radotin Meteor Pra<br>Soluci Radotin Meteor Pra<br>Nttps://czechbadminton.cz/turnaj/a23cd8d7-87b0-4c0c-9832-5a2598ea3be2 (2)<br>Pro nahrání listiny z excelovského losovacího programu využijte prosim tlačitko Import z G vorovou listinu pro tento import naleznete ztro<br>nutné ji dodržet, aby bylo provedeno správně zpracování výsledků do žebřičků.                                                                                                    |
| ský Badmintonový S X<br>C  is.czechba<br>i IS<br>členská základna<br>osoby<br>luby<br>kupiny<br>právy<br>pibjednávky<br>isoutěže                                                                                                    | Doručená pošta (1) - sti x   Ú pravy systému ČBAS - x   M Doručená pošta - musii x   M Doručená pošta (93) - 1 x   GPC U13 TEST Praha - (x + - C)  M Doručená pošta (93) - 1 x   GPC U13 TEST Praha - (x + - C)  M Doručená pošta (93) - 1 x   GPC U13 TEST Praha - (x + - C)  M Doručená pošta (93) - 1 x   M Doručená pošta (93) - 1 x   M Doru                                                                                                    |
| ský Badmintonový S X<br>C  is.czechba<br>S IS<br>Clenská základna<br>Osoby<br>Uluby<br>kupiny<br>právy<br>ubjednávky<br>koutěže<br>urmaje                                                                                                    | Doručená pošta (1) - sti x   Ú pravy systému ČBaš - x   M Doručená pošta (93) - 1 x   GPC U13 TEST Praha - (x + - C) Mana Gusilová Solol Radotín Meteor Pra C GPC U13 TEST Praha x GPC U13 TEST Praha x GPC U13 TEST Praha x GPC U13 TEST Praha x C Pro nahrání listiny z excelovského losovacího programu využijte prosím tlačítko Import z Gratorovou listinu pro tento import naleznete zoto v y y y y y Visledky získané z GP Voheta couhor                                                                                                    |
| ský Badmintonový S X<br>C  is czechba<br>S IS<br>Clenská základna<br>osoby<br>luby<br>kupiny<br>právy<br>ubjednávky<br>ioutěže<br>urnaje<br>(výsledky)                                                                                                    | M Doručená pošta (1) - sti x   Ú pravy systému ČBAŠ - X   M Doručená pošta (93) - 1 X   GPC U13 TEST Praha - ( X + - C)  M Doručená pošta (93) - 1 X   GPC U13 TEST Praha - ( X + - C)  M Doručená pošta (93) - 1 X   M Doručená pošta (93) - 1 X   M D                                                                                                    |
| ský Badmintonový S X<br>C  i sczechba<br>S IS<br>Clenská základna<br>Osoby<br>kluby<br>kluby<br>kluby<br>bjednávky<br>isoutěže<br>urnaje<br>(výsledky)<br>Yřihlášky do turnaje                                                                                                    | Doručená pošta (1) - sti x   Ú pravy systému ČBAŠ - X   Doručená pošta - musii X   M Doručená pošta (93) - I X   GPC U13 TEST Praha - (X + - C)  Mana Gusilová  Soluci Radotín Meteor Pra  C  GPC U13 TEST Praha  (Z Z)  Https://czechbadminton.cz/turnaj/a23cd8d7-87b0-4c0c-9832-5az598ea3be2   Pro nahrání listiny z excelovského losovacího programu využijte prosim tlačítko Import z G   Vyšeldky získané z GP  Vyberte soubor  Browset  Mana Gusilová  Structure ji dodržet, aby bylo provedeno správné zpracování výsledků do žebříčků. Výsledky získané z GP  Vyberte soubor  Importovat z GP                                                                                                    |
| ský Badmintonový S X<br>C  is czechba<br>S IS<br>itenská základna<br>osoby<br>luby<br>kupiny<br>právy<br>ubjednávky<br>isoutěže<br>urnaje<br>(výsledky)<br>řřihlášky do turnaje<br>oddílové přihlášky                                                                                                    | Doručená pošta (1) - sti x   Ú pravy systému ČBAŠ - X   M Doručená pošta (93) - 1 X   GPC U13 TEST Praha - (X + - C)  Mana Gusilová  Sobul Radotín Meteor Pra  C  GPC U13 TEST Praha  (Z Z)  Https://czechbadminton.cz/turnaj/a23cd8d7-87b0-4c0c-9832-5az598ea3be2   Pro nahrání listiny z excelovského losovacího programu využijte prosím tlačítko Import z Governovou listinu pro tento import naleznete zeto  Výsledky získané z GP  Vyberte soubor  Browse  Importovat z GP                                                                                                    |
| ský Badmintonový S X<br>C  is czechba<br>is IS<br>itenská základna<br>isoby<br>luby<br>kupiny<br>právy<br>bibjednávky<br>isoutěže<br>urnaje<br>(výsledky)<br>říhlášky do turnaje<br>oddílové přihlášky<br>ýsledky                                                                                                    | Doručená pošta (1) - sti x   Ú Doručená pošta (1) - sti x   Ú Doručená pošta (2) - 1 X   O Doručená pošta (3) - 1 X   O Doručená pošta (3) - 1 X   O Doručená pošta (4) - 1 X   O Doručená pošta (4) - 1                                                                                                    |
| ský Badmintonový Si X<br>C   C   C  C  C  C  C  C  C  C  C  C  C                                                                                                    | Doručená pošta (1) - sti X   Úpravy systému ČBáS - X   M Doručená pošta - musii X   M Doručená pošta (93) - H X   GPC U13 TEST Praha - (X + - C) Mana Gusilová Solod Radotín Meteor Pra C Z Mana Gusilová Solod Radotín Meteor Pra V   GPC U13 TEST Praha X Z Solod Radotín Meteor Pra V z Z V pro nahrání listiny z excelovského losovacího programu využijte prosim tlačítko Import z 6 zorovou listinu pro tento import naleznete zdovaní výsledků do žebříčků. Výsledky získané z 6P Vyberte soubor Importovat z GP Importovat z GP                                                                                                    |
| ský Badmintonový S X<br>C A sczechba<br>S IS<br>Stenská základna<br>Osoby<br>Stuby<br>Stuby | Doučená pošta (1) - sl. X Ú pravy systému ČBaS X M Doučená pošta - musil X M Doučená pošta (93) - 1 X GPC U13 TEST Praha - (X +                                                                                                    |
| ský Badmintonový S X<br>C A sczechba<br>S IS<br>Clenská základna<br>Osoby<br>Cluby<br>Skupiny<br>Spiednávky<br>Soutěže<br>turnaje<br>(výsledky)<br>Yřihlášky do turnaje<br>Oddílov přihlášky<br>Mé přihlášky na turnaje<br>Vřihlášky na turnaje<br>Vřihlášky na turnaje                                                                                                    | Doudená posta (1) - s1 x        Upravy systému čáší x        M Doudená posta - musi x        Doudená posta (2) - s1 x        GPC U13 TEST Praha - (x + )       Minton.cz/Turnaj.aspx?id=5363       GPC U13 TEST Praha       C       GPC U13 TEST Praha       C       GPC U13 TEST Praha       C       C       GPC U13 TEST Praha       C       C       GPC U13 TEST Praha       C       C       GPC U13 TEST Praha       C       C       GPC U13 TEST Praha       C       C       GPC U13 TEST Praha       C       C                                                                                                    |
| ský Badmintonový S X<br>C   C   C   C   C   C   C   C  C  C  C                                                                                                    | Doručená pošta (1) - sti X   Ú provy systému Češ- X   M Doručená pošta (93) - 1 X   GPC U13 TEST Praha - X + - C                                                                                                    |
| ský Badmintonový S X<br>C  is.czechba<br>5 IS<br>Slenská základna<br>Jsoby<br>(luby<br>ikupiny<br>úrraje<br>úrraje<br>úr                                                                       | Douvdená pošta (1) - sti ×  Úpravy systému Čěšš - × M Douvdená pošta - musii × M Douvdená pošta (93) - i ×  GPC U13 TEST Praha + + - <b>GPC U13 TEST Praha C Autoscilová</b> zodol kadodán Metecer Pra teres v labora - musii v v vezetevezetevezezetevezetevezetevezetevezetevezetevezetevezetevezeteveze |

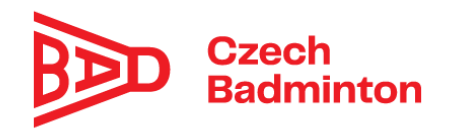

 po nahrání výsledkové listiny ve správném formátu, použijeme tedy tlačítko "Importovat z GP" nebo "Importovat z TP" a vyčkáme cca 50 vteřin- po správném nahrání jste přesměrování na stránku "Schválení výsledků", kde si projdete výsledkovou listinu a pokud je vše v pořádku, zmáčknete tlačítko "Odeslat ke schválení". Výsledky oblastních GP turnajů C-E se tímto krokem dostávají do ruky ke schválení oblastním STK. Výsledky turnajů typu MČR GP A-B jdou rovnou ke schválení na STK ČBaS.

|                                                 | is a million (cz) | vysieukysenvaleni.asp | and-5505                         |              |                    |          |                    |                  | Hana Gu   | usilová            |
|-------------------------------------------------|-------------------|-----------------------|----------------------------------|--------------|--------------------|----------|--------------------|------------------|-----------|--------------------|
| SIS                                             |                   |                       |                                  |              |                    |          |                    |                  | Sokol Rac | dotín Meteor Praha |
| Členská základna<br>Osoby                       | ~                 | Houžvíková<br>Tereza  | TJ Astra Zahradní Město,<br>z.s. | 22.02.2007   | 5-8                | 50       |                    | 0                | 5-8       | 50                 |
| Kluby<br>Skupiny                                |                   | Brožová Eva           | Sokol Radotín Meteor<br>Praha    | 05.07.2007   | 5-8                | 50       | 3-4                | 75               | 3-4       | 75                 |
| Zprávy<br>Objednávky                            |                   | Rezková<br>Kateřina   | BK Goram Teplice, z.s.           | 29.05.2006   | 5-8                | 50       | 3-4                | 75               | 2         | 100                |
| Soutěže<br><b>Turnaje</b><br>Turnaje (výsladky) | *                 | Holubová<br>Kristýna  | TJ Slovan Vesec, z.s.            | 22.10.2009   | 5-8                | 50       | 3-4                | 75               | 9-16      | 25                 |
| Přihlášky do turnaje<br>Oddílové přihlášky      |                   | Čepeláková<br>Lucie   | TJ Slovan Vesec, z.s.            | 03.05.2010   | 9-12               | 31       | 5-8                | 50               | 9-16      | 25                 |
| Výsledky<br>Mé přihlášky na turnaj              | e                 | Vajsejtlová Anna      | TJ Slovan Vesec, z.s.            | 06.06.2008   | 9-16               | 25       | 5-8                | 50               | 9-16      | 25                 |
| Přihlášky - nepotvrzen<br>Správa                | í                 | Harničárová<br>Ema    | TJ Slovan Vesec, z.s.            | 29.08.2008   | 13-16              | 19       | 3-4                | 75               | 5-8       | 50                 |
| Exporty                                         |                   | Uložit umístění a b   | oody 🛛 🥏 Schválit výsledl        | ky 🛛 🤡 Schvi | álit za oblastní S | TK 🦼 Ode | eslat ke schválení | $\triangleright$ |           |                    |

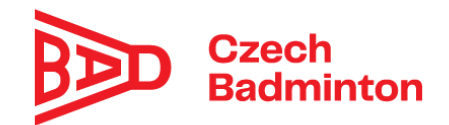

## Oblastní STK

 Schvalování výsledků za oblastní STK po odeslání pořadatelem/rozhodčím ke schválení. Po odeslání výsledků (turnaje GP C-E) pořadatelem/rozhodčím ke schválení přijde příslušné oblastní STK notifikační email "Žádost o schválení výsledků"

| Hledat e | e-mail, přílohu či kontakt Q                                                                                                    | нк hana               |
|----------|----------------------------------------------------------------------------------------------------|-----------------------|
| < Zpět   | ét Přesunout ∗ Označit ∗ Spam ∗ 🚔 Smazat <b><a b="" odpovědět<=""> <a <a="" href="https://www.sem" odpovědět="" všem="">Přeposlat</a></a></b>                                                                                                    | ~ ~                   |
| ČI       | ČBaSIS cbasis@czechbadminton.cz ~ Dnes<br>Komu: hana.kollarova@seznam.cz                                                                                                    | \$ 13:16              |
|          | 🖂 Žádost o schválení výsledků - GPC U13 TEST Praha                                                                                                    | $\overleftrightarrow$ |
|          | Dohní don                                                                                                    |                       |
|          | Dobly den,                                                                                                    |                       |
|          | Uživatel ČBaS hana.kollarova@seznam.cz požádal o schválení výsledků turnaje GPC U13 TEST Praha                                                                                                    |                       |
|          | Uživatel ČBaS hana.kollarova@seznam.cz požádal o schválení výsledků turnaje <b>GPC U13 TEST Praha</b><br>Schvalování výsledků turnaje: <u>https://is.czechbadminton.cz/363</u>                                                                                                   |                       |
|          | Uživatel ČBaS hana.kollarova@seznam.cz požádal o schválení výsledků turnaje GPC U13 TEST Praha<br>Schvalování výsledků turnaje: <u>https://is.czechbadminton.cz/363</u><br>Turnaj: <u>https://is.czechbadminton.cz/363</u>                                                       |                       |
|          | Uživatel ČBaS hana.kollarova@seznam.cz požádal o schválení výsledků turnaje GPC U13 TEST Praha<br>Schvalování výsledků turnaje: https://is.czechbadminton.cz/363<br>Turnaj: https://is.czechbadminton.cz/363<br>Prosíme o schválení výsledků turnaje.                            |                       |
|          | Uživatel ČBaS hana.kollarova@seznam.cz požádal o schválení výsledků turnaje GPC U13 TEST Praha<br>Schvalování výsledků turnaje: https://is.czechbadminton.cz/363<br>Turnaj: https://is.czechbadminton.cz/363<br>Prosíme o schválení výsledků turnaje.<br>Pěkný den,              |                       |
|          | Uživatel ČBaS hana kollarova@seznam.cz požádal o schválení výsledků turnaje GPC U13 TEST Praha<br>Schvalování výsledků turnaje: https://is.czechbadminton.cz/363<br>Turnaj: https://is.czechbadminton.cz/363<br>Prosíme o schválení výsledků turnaje.<br>Pěkný den,<br>ČBaS Team |                       |
| Rychlá o | Uživatel ČBaS hana.kollarova@seznam.cz požádal o schválení výsledků turnaje GPC U13 TEST Praha<br>Schvalování výsledků turnaje: https://is.czechbadminton.cz/363<br>Turnaj: https://is.czechbadminton.cz/363<br>Prosíme o schválení výsledků turnaje.<br>Pěkný den,<br>ČBaS Team |                       |

 Oblastní STK přejde pomocí odkazu (Schvalování výsledků turnaje) na stránku "Schvalování výsledků" a pokud je vše OK, výsledky schválí tlačítkem "Schválit za oblastní STK". Tímto krokem se výsledky dostanou ke konečnému schválení a zpracování STK ČBaS.

| 📂 Český Badm 🗙 📔 🏲                                 | 🕈 Doručená p 🗙 🛛  | 🚹 Úpravy syst 🗙 📔 M    | Doručená p 🗙 📔 M Doručen         | áp 🗙   🔕 Sch | válení vý 🗙 📔 🔫    | (954) Doruč 🗙 | Schválení vj 🗙     | Schvále  | ení vý 🗙 📔 🕂           | - 0                                         | ×          |
|----------------------------------------------------|-------------------|------------------------|----------------------------------|--------------|--------------------|---------------|--------------------|----------|------------------------|---------------------------------------------|------------|
| $\leftrightarrow$ $\rightarrow$ C $\triangleq$ is. | czechbadminton.cz | /VysledkySchvaleni.asp | x?id=5363                        |              |                    |               |                    |          |                        | \$                                          | <b>)</b> : |
| ČBaS IS                                            |                   |                        |                                  |              |                    |               |                    |          | Hana Gus<br>Sokol Rade | s <b>ilová</b><br>otín Meteor Praha         |            |
| Clenská základna Osoby                             | a 🗸               | Houžvíková<br>Tereza   | TJ Astra Zahradní Město,<br>z.s. | 22.02.2007   | 5-8                | 50            |                    | 0        | 5-8                    | 50                                          |            |
| Kluby<br>Skupiny                                   |                   | Brožová Eva            | Sokol Radotín Meteor<br>Praha    | 05.07.2007   | 5-8                | 50            | 3-4                | 75       | 3-4                    | 75                                          |            |
| Zprávy<br>Objednávky                               |                   | Rezková<br>Kateřina    | BK Goram Teplice, z.s.           | 29.05.2006   | 5-8                | 50            | 3-4                | 75       | 2                      | 100                                         |            |
| Soutěže<br>Turnaje                                 | *                 | Holubová<br>Kristýna   | TJ Slovan Vesec, z.s.            | 22.10.2009   | 5-8                | 50            | 3-4                | 75       | 9-16                   | 25                                          |            |
| Turnaje (výsledk<br>Přihlášky do turr              | y)<br>naje        | Čepeláková<br>Lucie    | TJ Slovan Vesec, z.s.            | 03.05.2010   | 9-12               | 31            | 5-8                | 50       | 9-16                   | 25                                          |            |
| Oddílove přihlaš<br>Výsledky                       | sky               | Vajsejtlová Anna       | TJ Slovan Vesec, z.s.            | 06.06.2008   | 9-16               | 25            | 5-8                | 50       | 9-16                   | 25                                          |            |
| Přihlášky - nepo                                   | tvrzení           | Harničárová<br>Ema     | TJ Slovan Vesec, z.s.            | 29.08.2008   | 13-16              | 19            | 3-4                | 75       | 5-8                    | 50                                          |            |
| 😰 Správa<br>Exporty                                | ~                 | Uložit umístění a b    | oody 🛛 🤣 Schválit výsled         | ky Schva     | álit za oblastní S | K 🤌 Ode       | eslat ke schválení |          |                        |                                             |            |
| 🖷 🛱 🧮                                              | 🧿 💽 🗵             | 1 🤙 🗵 🗧                |                                  |              |                    |               | #                  | 🔩 Ö. 🕼 J | ļ 🕆 🔌 📾 🧱              | 13:28<br><i>伝</i> 、 <b>(</b> 3)) 25.01.2021 |            |

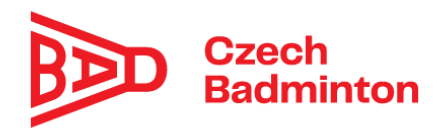

Při kontrole výsledků může oblastní STK využít v notifikačním emailu "Žádost o schválení výsledků" i odkaz "Turnaj:.....", který ho přesměruje na detail turnaje v IS, kde si může rozkliknout nahrané pavouky (musí být u turnaje nahrané při použití starého losovacího programu) nebo odkaz na TS k turnaji.

| aS IS                                                                                | ක් 🐣 Hana Gusilová<br>Sokol kadotin Meter                                                                                                    | r Praha    |
|--------------------------------------------------------------------------------------|----------------------------------------------------------------------------------------------------|------------|
| Členská základna ~ Osoby Kluby Skupiny Zprávy                                        | Název         OPC U13 TEST Praha           Od         Do         Uzavírka přihlášek           🖆         20.03.2021         X         🖆         19.03.2021 | ×          |
| Objednávky<br>V Soutěže v<br>Turnaje<br>Turnaje (výsledky)<br>Přihlášky do turnaje   | Typ     Kategorie       C     × *       Oblast     Misto       Praha     × *                                                                              | x <b>v</b> |
| Oddílové přihlášky<br>Výsledky<br>Mé přihlášky na turnaje<br>Přihlášky - nepotvrzení | Klub     Kontaktní osoba       Vyberte     Vyberte       Vrchní rozhodčí     Propozice                                                                    | •          |
| Správa v<br>Exporty                                                                  | Vyberte     Br       Tournament Software (urt)     Výsledky                                                                                               | owse       |

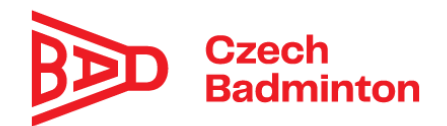

 Notifikace "Chybějící propozice u blížících se turnajů C-E, oblast:....". Na oblastní STK chodí nově notifikační emaily týkající se výčtu turnajů, které nemají v systému ČBaS doposud nahrané propozice

| -lledat e-i | mail, přílohu či kontakt Q                                                                                                    | нк                    | har |
|-------------|----------------------------------------------------------------------------------------------------|-----------------------|-----|
| < Zpět      | Přesunout • Označit • Spam • 🛊 Smazat • Odpovědět « Odpovědět všem / Přeposlat                                                                                                    | ^                     | •   |
| ČI          | ČBaSIS cbas.is@czechbadminton.cz ▼ Dr<br>Komu: hana.kollarova@seznam.cz                                                                                                    | nes 10:00             | 0   |
|             |                                                                                                    |                       |     |
|             | 🖂 Job - Chybějící propozice u blížících se turnajů typu C-E, oblast: Pha                                                                                                    |                       | 7   |
|             | Job - Chybějící propozice u blížících se turnajů typu C-E, oblast: Pha<br>Dobrý den,                                                                                                    | $\overleftrightarrow$ | 7   |
|             | <ul> <li>Job - Chybějící propozice u blížících se turnajů typu C-E, oblast: Pha</li> <li>Dobrý den,</li> <li>automatická kontrola zjistila, že u následujících turnajů nejsou zadané propozice, přestože by dle pravidel povrt k dispozici.</li> </ul>                                                                                                    | ☆<br>již měly         | 7   |
|             | <ul> <li>Job - Chybějící propozice u blížících se turnajů typu C-E, oblast: Pha</li> <li>Dobrý den,</li> <li>automatická kontrola zjistila, že u následujících turnajů nejsou zadané propozice, přestože by dle pravidel j<br/>být k dispozici.</li> <li>Oblast: Pha<br/>Turnaje:</li> </ul>                                                                                                    | ¦iž měly              | /   |
|             | <ul> <li>Job - Chybějící propozice u blížících se turnajů typu C-E, oblast: Pha</li> <li>Dobrý den,</li> <li>automatická kontrola zjistila, že u následujících turnajů nejsou zadané propozice, přestože by dle pravidel poví k dispozici.</li> <li>Oblast: Pha<br/>Turnaje:</li> <li>06.02.2021 GPC U19 kvalifikační Praha Hamr</li> <li>Nastavení v IS - GPC U19 kvalifikační Praha Hamr</li> </ul>                                                                                                    | již měly              | 7   |
|             | <ul> <li>Job - Chybějící propozice u blížících se turnajů typu C-E, oblast: Pha</li> <li>Dobrý den,</li> <li>automatická kontrola zjistila, že u následujících turnajů nejsou zadané propozice, přestože by dle pravidel j<br/>být k dispozici.</li> <li>Oblast: Pha<br/>Turnaje:</li> <li>06.02.2021 GPC U19 kvalifikační Praha Hamr</li> <li>Nastavení v IS - GPC U19 kvalifikační Praha Hamr</li> <li>13.02.2021 GPC U13 kvalifikační Praha BB Arena Nastavení v IS - GPC U13 kvalifikační Praha BB Arena</li> </ul> | ¦iž měly              | /   |

Duablá adnověď